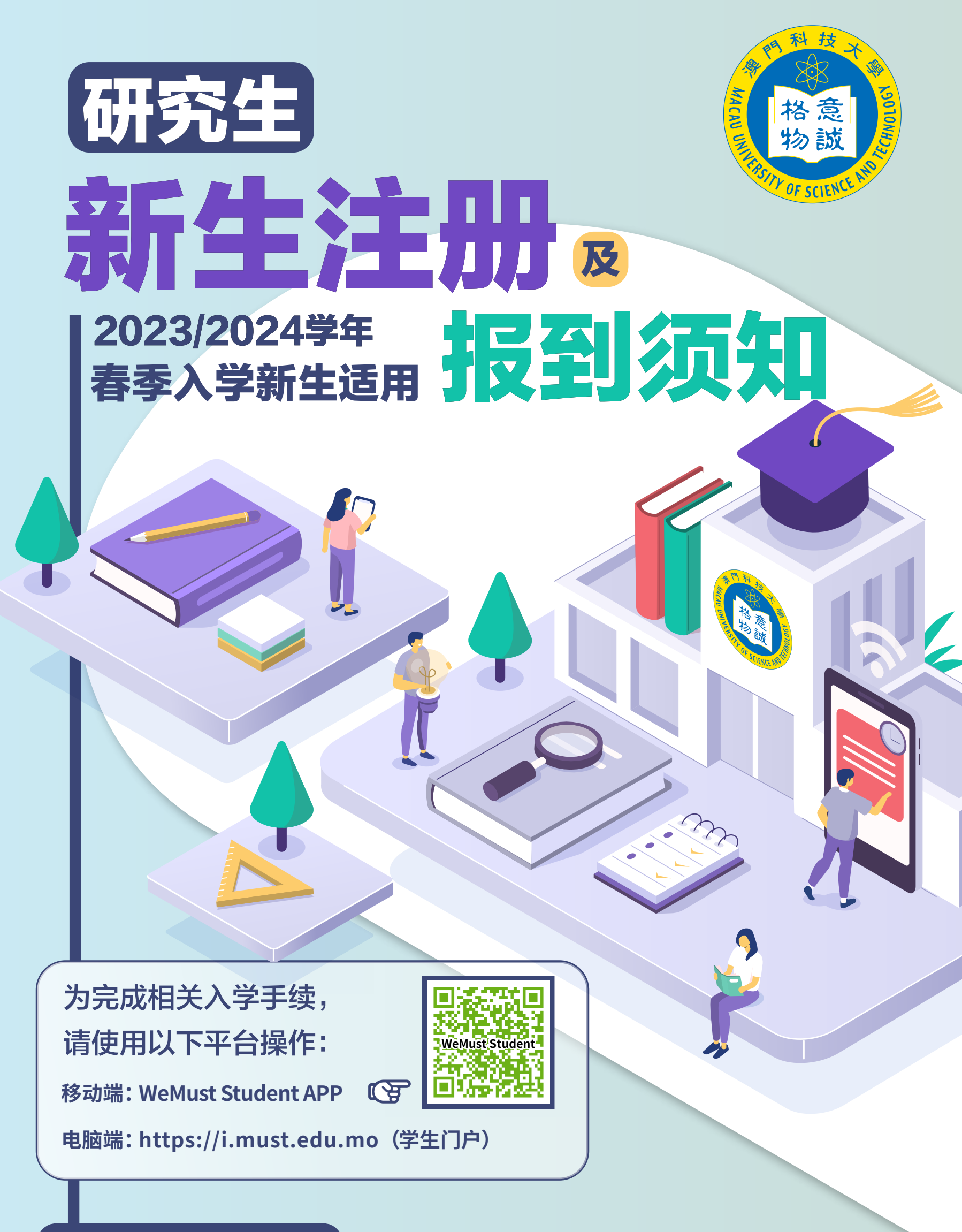

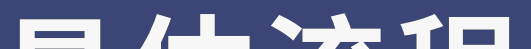

## 具体流程

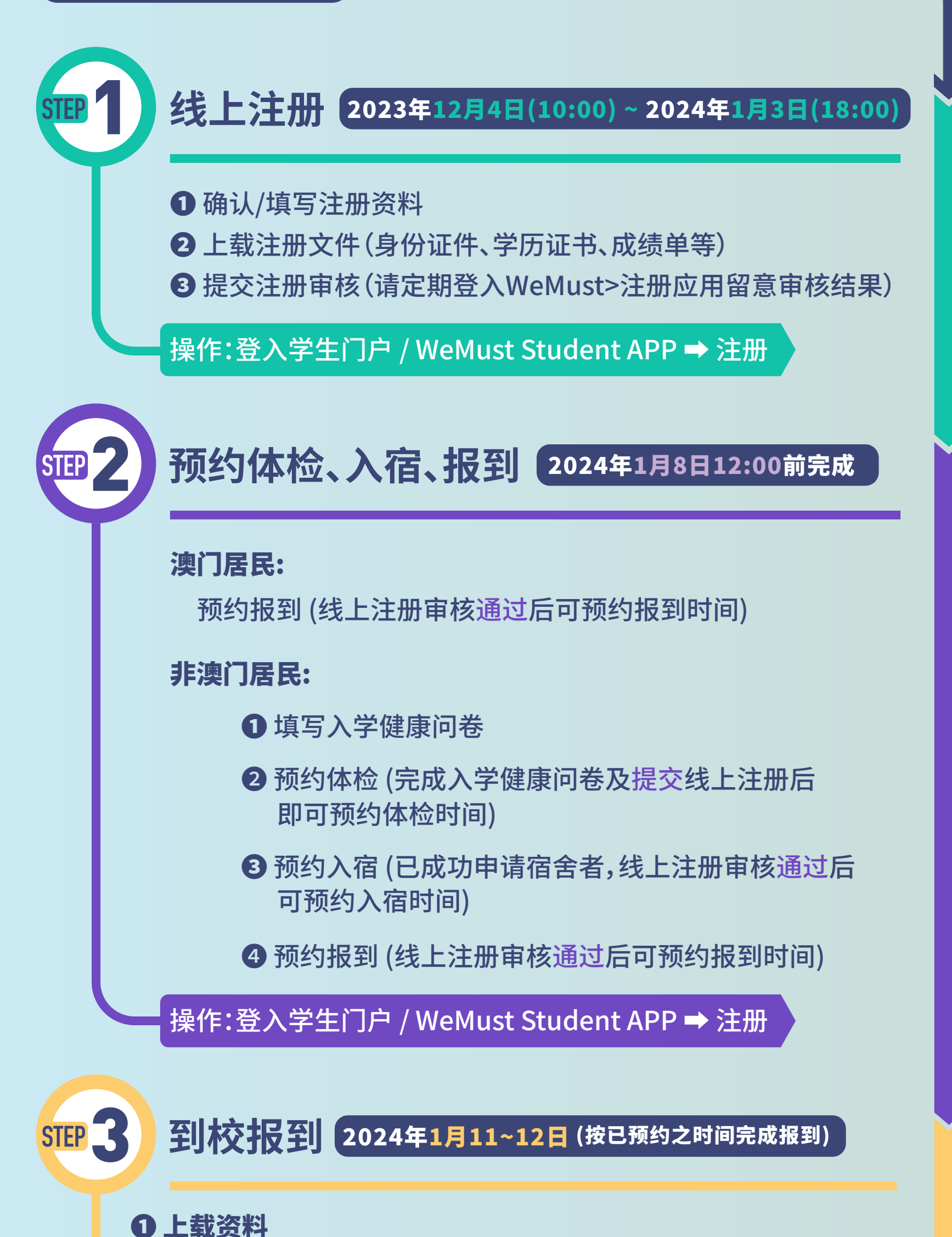

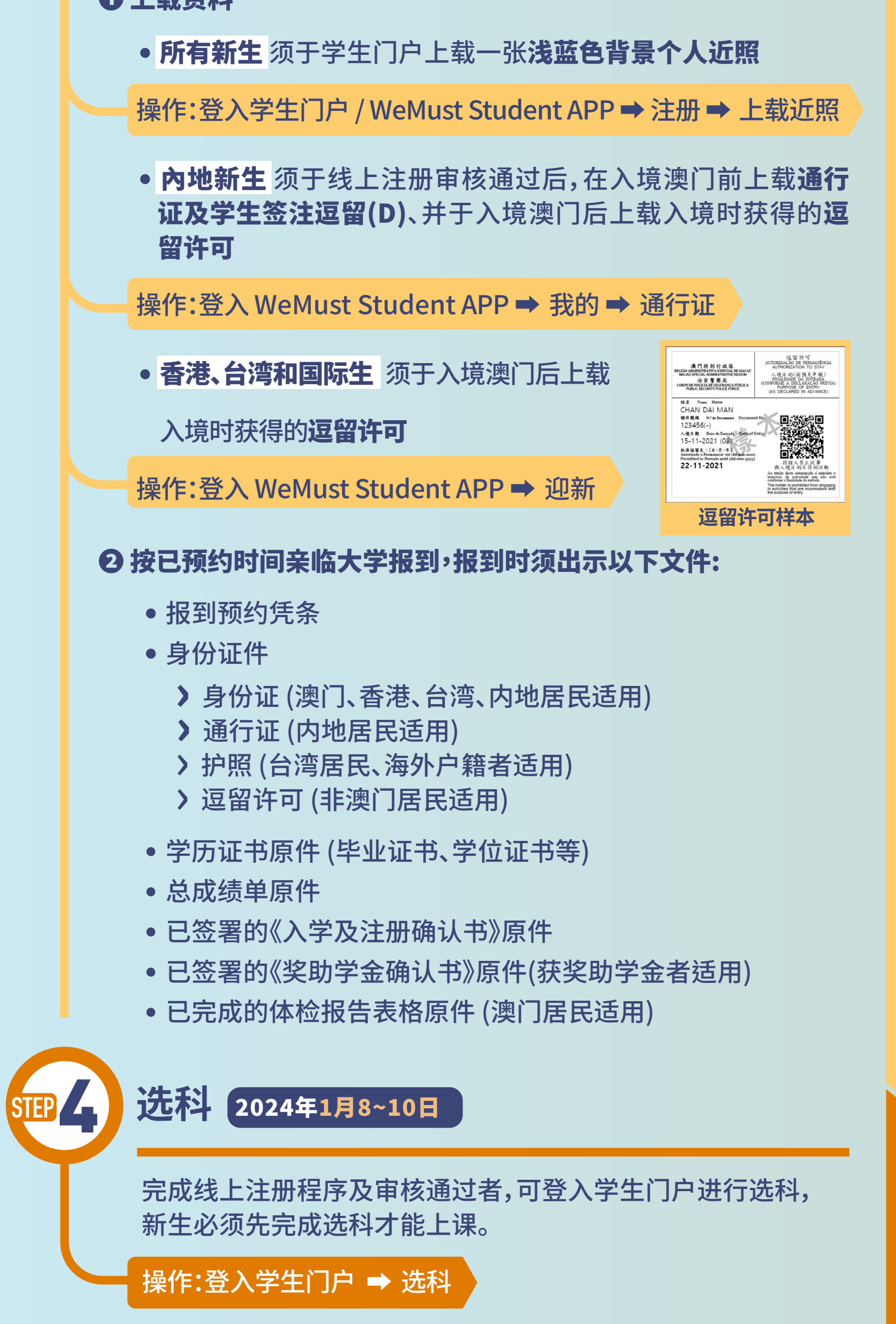

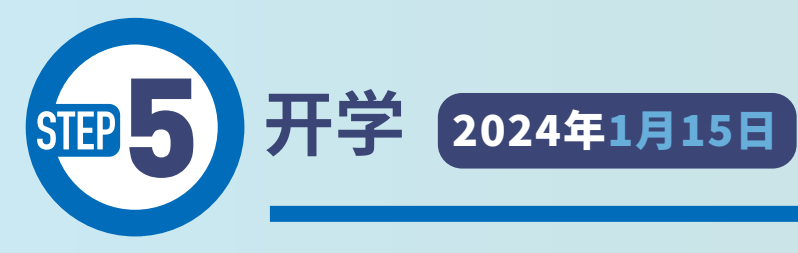

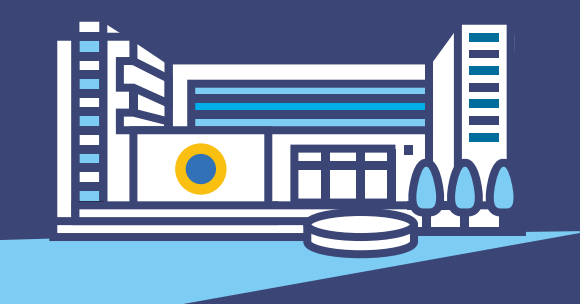

## 研究生院

sgsad@must.edu.mo  $\boxtimes$ 

(853) 8897 2262

WeMust Student > 问题反馈

## 新生资讯页面

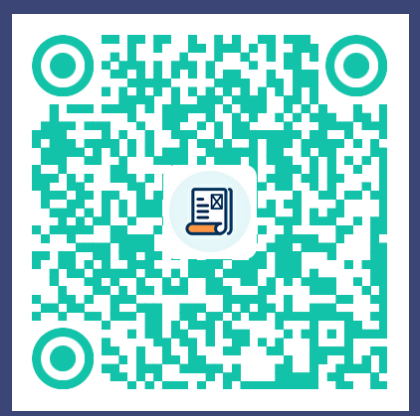

## 在线浏览校园

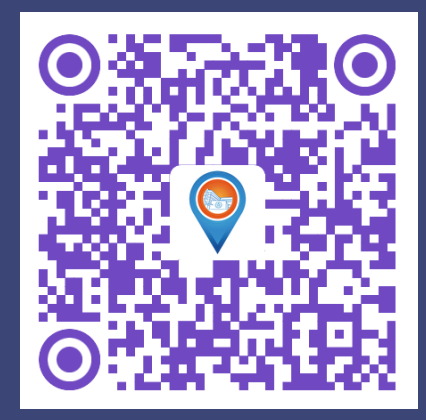

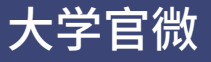

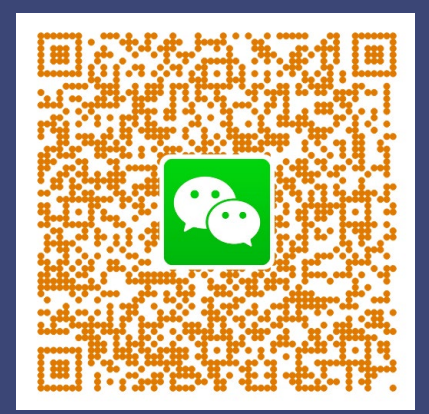